# bbpos

with integrated thermal printer

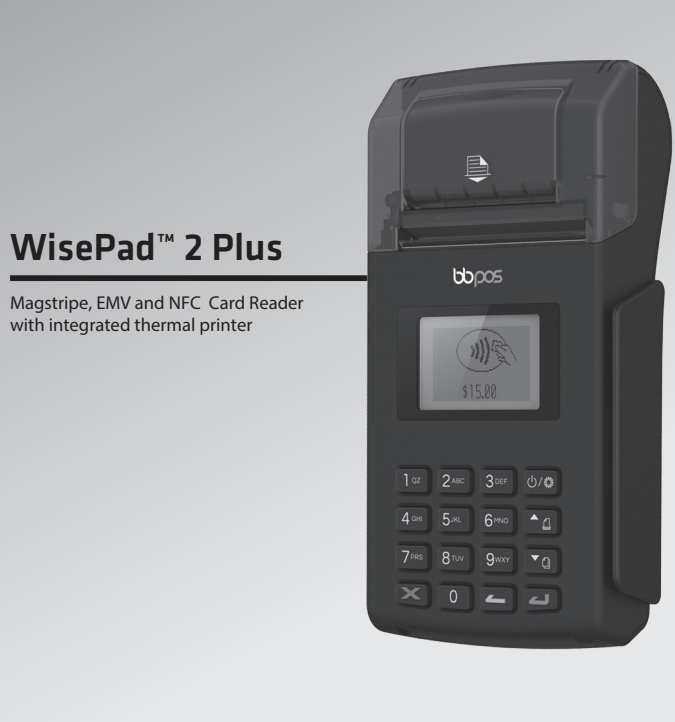

|                                               | www.hbpoc.co |
|-----------------------------------------------|--------------|
| ating Systems:<br>Vindows Phone 8, MS Windows | 😵 Bluetooth  |
|                                               |              |

### Index & Accessories (Fig.1)

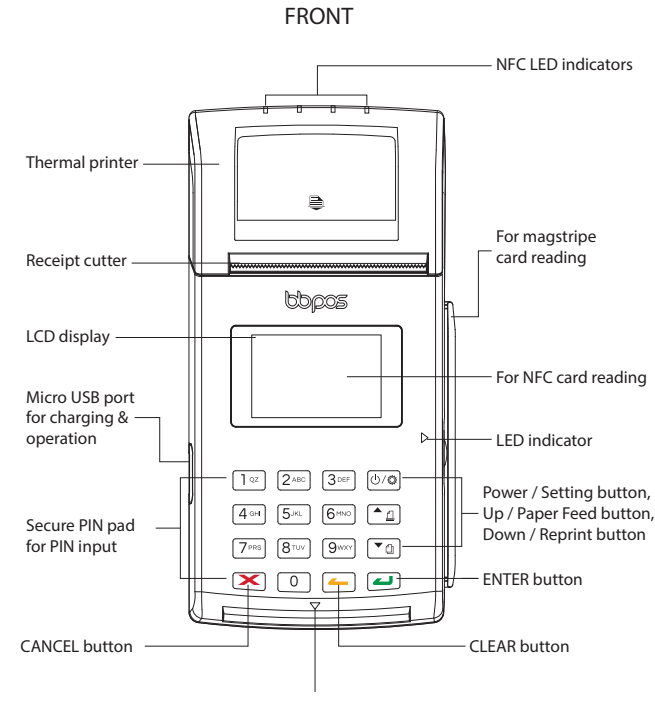

For EMV card reading with LED indicator

#### Index & Accessories (Fig.1)

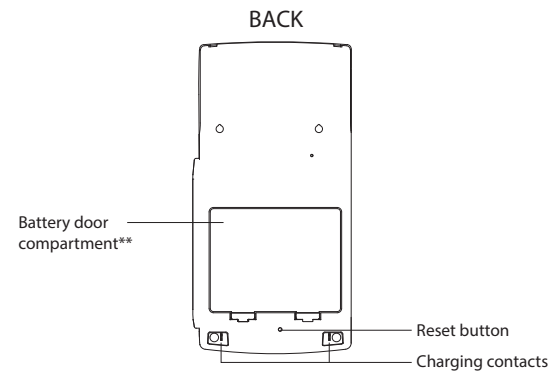

\*\*Remarks: SAM card slot inside the battery compartment. For any questions of SAM card installation, please contact the official distributors to follow up.

#### Package Contents

| Device               | x 1 | Paper roll        | x 1 |
|----------------------|-----|-------------------|-----|
| JSB cable            | x 1 | Quick start guide | x 1 |
| lechargeable battery | x 1 |                   |     |
|                      |     |                   |     |

#### SIM and SAM Cards Installation Method

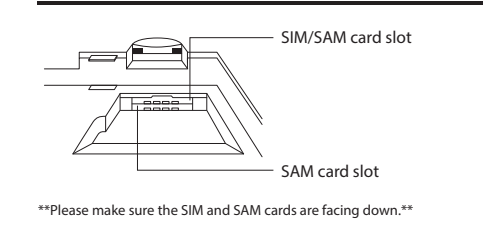

#### Battery Installation And Charging Method

#### To insert or replace the battery, please lift up the latches to remove the battery door.

\*\*WisePad<sup>™</sup> 2 Plus is powered by a removable Lithium Polymer rechargeable battery. Before first use, charging is required for approximately two to three hours. To prevent potential electrical damage to the WisePad<sup>™</sup> 2 Plus, please be recommended to use the Micro USB cable provided with the packaging.

ſΟΓ

\*\*

ST 

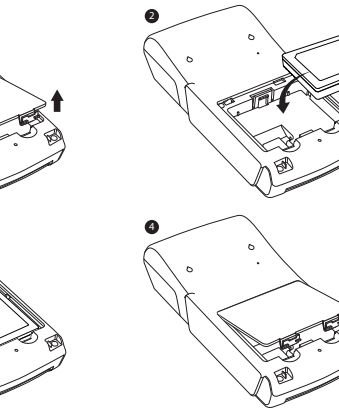

Connect Micro USB charging cable to charge the device as shown to the right.

### Paper Roll Installation Method

STEP 1 Open the paper compartment by gently lifting the lever and pulling it towards the rear of the terminal (Refer to Fig. 1.1)

#### STEP 2

After discarding the packing material on the paper roll, fit the paper roll in the compartment with paper feeding underneath the roll. The correct placement of paper is critical. (Refer to Fig. 1.2)

#### STEP 3

Gently close the printer cover until a "click" is heard. (Refer to Fig. 1.3)

#### STEP 4

Remove excess paper by tearing it along the serrated cutting edge.

Caution: Please use paper approved by the manufacturer. If not, it may cause damages to the printer. When installing paper, the user needs to be cautious of the serrated metal cutting edge.

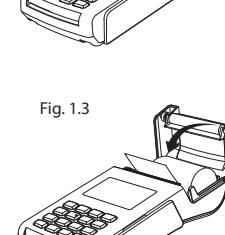

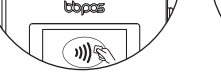

Ready for tapping card

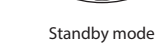

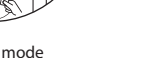

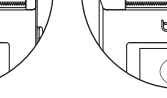

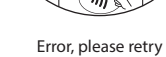

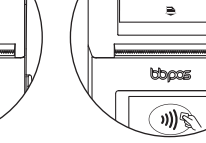

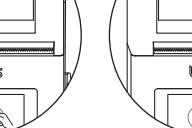

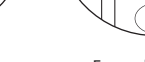

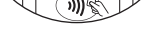

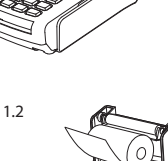

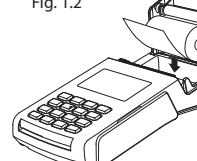

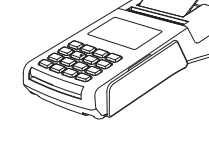

Fig. 1.1

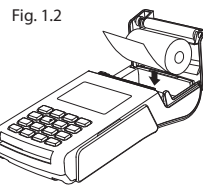

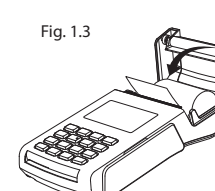

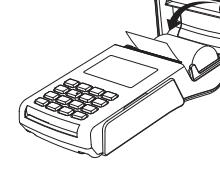

4 LEDs ON + "BEEP"

NFC Status Indicators

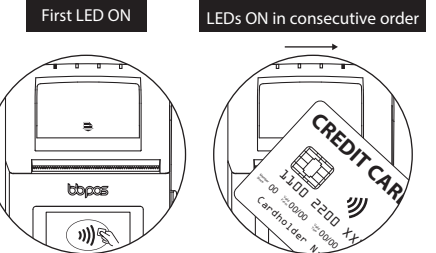

CREDIT 

Reading card information

Card reading process successfully completed

刎

# 2 "BEEP"s

BEEP

Product Siz

Product We

"BEEP" First LED flashing ₿. topos

topos 1)

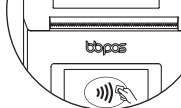

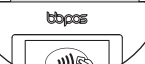

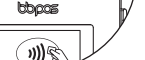

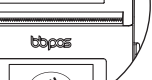

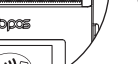

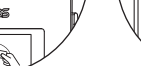

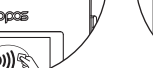

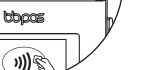

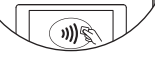

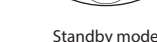

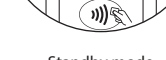

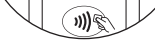

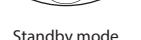

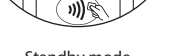

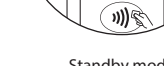

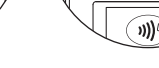

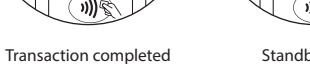

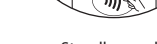

#### Product Specifications

| Functions                                                                                                    | EMV chip card reader (ISO 7816 compliant class A, B, C card)     Triple track magnetic stripe card reader     NFC reader (EMV contactless, ISO 14443A/B)     Thermal printer     Secure PIN pad     Thermal printer     Over-the-air firmware update     Over-the-air key update     Over-the-air terminal configuration |
|----------------------------------------------------------------------------------------------------|----------------------------------------------------------------------------------------------------|
| Display                                                                                                    | Backlit dot-matrix LCD display                                                                                                    |
| Buttons                                                                                                    | 10 numerical buttons, enter, cancel & clear buttons,<br>power/setting button, up/paper feed button,<br>down/reprint button                                                                                                    |
| Communication Interface                                                                                       | mPOS mode - <i>Bluetooth</i> <sup>®</sup> 2.1, Micro USB<br>Standalone mode - WiFi, GPRS (optional) /3G (optional)                                                                                                    |
| Connectivity                                                                                                  | Dual SAM cards OR<br>single SAM card & single SIM card if with GPRS/3G                                                                                                    |
| Thermal Printer<br>- Paper Width<br>- Effective Printing<br>- Paper Roll Diameter<br>- Resolution<br>- Sensor | 58mm / 2.28inch<br>48mm<br>Max 30mm / 1.18inch (can print 60 receipts with<br>printing length 10mm per receipt)<br>8 dots/mm, 384 dots/line<br>Paper and cover open sensor, low battery                                                                                                    |
| Power & Battery                                                                                               | Lithium polymer rechargeable battery 1300mAh, 3.7V                                                                                                    |
| Charging                                                                                                    | Via Micro USB or charging contacts<br>(Charging cradle optional)                                                                                                    |
| LED indicator                                                                                                 | <ul> <li>Ready for magstripe card swiping - ▷ LED on</li> <li>Ready for ICC card insertion - ▽ LED on</li> </ul>                                                                                                    |
| NFC LED Indicator                                                                                             | Connecting with POS terminal - First LED flashing     Ready for NFC Reading - First LED on     Success Reading - 4 LEDs on in consecutive order     Transaction Completed - One "BEEP" sound     Errors - Two "BEEP" sound     Power off - All LEDs off                                                                  |
| Key Management                                                                                                | DUKPT, MK/SK                                                                                                    |
| Encryption Algorithm                                                                                          | TDES                                                                                                    |
| Swipe Speed                                                                                                   | 15cm/sec - 100cm/sec                                                                                                    |
| Battery Life                                                                                                  | Above 1200 EMV transactions, or above 4000 magnetic card swipe transactions, or above 700 EMV contactless transactions, or 12 hrs BLE broadcasting for one fully charge                                                                                                    |
| Support Operating Systems                                                                                     | Android 2.1 or above, iOS 6.0 or above,<br>Windows Phone 8, MS Windows                                                                                                    |
| Operating Temperature                                                                                         | 0°C − 45°C (32°F − 113°F)                                                                                                    |
| Operating Humidity                                                                                            | Maximum 95%                                                                                                    |
| Storage Temperature                                                                                           | -20°C - 55°C (-4°F – 131°F)                                                                                                    |
| Storage Humidity                                                                                              | Maximum 95%                                                                                                    |
| Product Size                                                                                                  | 155 x 78 x 38.4mm (approx.) /<br>6.1 x 3.07 x 1.51inch (approx.)                                                                                                    |
| Product Weight                                                                                                | 280g / 9.9oz (approx., including Paper Roll)                                                                                                    |

### LCD Message Details

| WisePad <sup>™</sup> 2 Plus Message | Description                                                                                                    |
|-------------------------------------|----------------------------------------------------------------------------------------------------|
| BBPOS                               | WisePad <sup>™</sup> 2 Plus opening screen                                                                                                    |
| STANDBY                             | Waiting for connection via <i>Bluetooth®</i> , WiFi or GPRS<br>network. WisePad <sup>™</sup> 2 Plus enters "SLEEP MODE" if no<br>operation for 5 minutes |
| BLUETOOTH ON                        | Bluetooth <sup>®</sup> is turned on and pairing with                                                                                                    |
| PAIRING NOW                         | smartphone or tablet.                                                                                                    |
| CONNECTING NETWORK                  | Connecting to WiFi or GPRS network                                                                                                    |
| PROCESSING                          | Transaction is processing                                                                                                    |
| INPUT PIN                           | Remind to enter PIN                                                                                                    |
| INCORRECT PIN                       | Incorrect PIN input, please retry                                                                                                    |
| COMPLETED                           | Transaction is completed                                                                                                    |
| CANCELLATION                        | Transaction is cancelled                                                                                                    |
| TERMINATE                           | Transaction is terminated                                                                                                    |
| DECLINED                            | Transaction is declined                                                                                                    |
| MSR SUCCESS                         | Succeeds to swipe card                                                                                                    |
| MSR FAIL                            | Fails to swipe card                                                                                                    |
| NO ICC                              | No ICC card is inserted/detected                                                                                                    |
| NO RESPONSE                         | Time out message for no card is inserted or swiped                                                                                                    |
| INSERT CARD                         | Remind to insert ICC card                                                                                                    |
| SWIPE CARD                          | Remind to swipe magstripe card                                                                                                    |
| NFC                                 | Remind to tap card                                                                                                    |
| ACCEPTED                            | Transaction is successful                                                                                                    |
| POWER OFF?                          | Confirm or decline to turn off the WisePad™ 2 Plus                                                                                                    |

#### Troubleshooting

| Problems                                                                                        | Recommendations                                                                                                    |
|-------------------------------------------------------------------------------------------------|----------------------------------------------------------------------------------------------------|
| Device cannot be paired                                                                         | <ul> <li>Please press &amp; hold the power on/off button to<br/>restart your device.</li> <li>Please check if you can find the device's "Serial<br/>Number" (Shown on the back of device) in the<br/>"Scanned Device List" of your smartphone or tablet.</li> </ul>                                                                                                    |
| Display turned off<br>automatically                                                             | <ul> <li>The display may turn off after enter the "SLEEP<br/>MODE" to save power. Please press and hold the<br/>power on/off button to restart it.</li> <li>The device may be out of power, please use the USB<br/>cable to recharge it, then retry.</li> </ul>                                                                                                    |
| Device lost the connection<br>with your smartphone or<br>tablet when the device is<br>auto-off. | <ul> <li>Please press and hold the power on/off button to turn<br/>on the device again. The device will automatically<br/>connect with your smartphone or tablet again.</li> <li>The device may be at lower battery level, please use<br/>the USB cable to recharge it, then retry.</li> <li>Please ensure the device or smartphone/tablet is<br/>within the reception range.</li> </ul>           |
| Device cannot read your card<br>successfully through NFC<br>reading                             | <ul> <li>Please check if your card supports NFC payment.</li> <li>Please ensure if your card is placed within 4cm<br/>range on top of the NFC marking.</li> <li>Please take out your NFC payment card from wallet<br/>or purse for payment to avoid any interference.</li> </ul>                                                                                                    |
| Device cannot read your<br>card successfully                                                    | <ul> <li>Please check if the device has power when operating<br/>and ensure devices are connected.</li> <li>Please check if the application instructs to swipe or<br/>insert card.</li> <li>Please ensure that there is no obstacle in the card slots.</li> <li>Please check if the magstripe or chip of the card is<br/>facing the right direction when swiping or inserting<br/>card.</li> </ul> |
| Device cannot read your<br>card successfully                                                    | Please ensure your phone/tablet is supported model for this device's operation.     Please swipe or insert card with a more constant speed.                                                                                                    |
| Device has no response                                                                          | <ul> <li>Please use a paper clip to press the reset button at<br/>the back for reboot.</li> </ul>                                                                                                    |

## Standalone Mode (Model: WPP22, WPP23)

#### **Quick Start Procedures**

of connection methods by pressing:

- "2" to connect Cellular (GPRS/3G)

- "1" to connect WiFi or

#### STEP 1

STEP 2

Press and hold "⊕" to turn on WisePad™ 2 Plus until "STANDBY" is shown (Fig. 2.1).

# Fig. 2.1 - Standby Mode 5**44017**.

Fig. 2.2 - Setting Menu Press "U" to enter the Setting Menu (Fig. 2.2), press "1" to 1.CONNECTION enter the Connection Menu (Fig. 2.3). Then, choose one 2.DEVICE INFO 3,UPDATE SETTING

After network is successfully connected, WisePad<sup>™</sup> 2 Plus will enter the Transaction Menu (Fig. 2.4).

#### Fig. 2.3 - Connection Menu CONNECTING UIA 1. \*UIFI 2. CELLULAR

#### Fig. 2.4 - Transaction Menu (inter-1.SALE 2.00ID 3.REFUND

Fig. 3.1 - Transaction Menu

[....]

#### Sale Operation

#### STEP 1

In Transaction Menu (Fig. 3.1), press "1" to start the Sale Operation

#### STEP 2 Enter amount, then press " to confirm (Fig. 3.2).

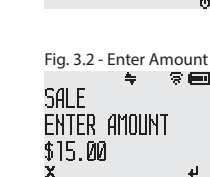

1.SALE

2.00ID

3,REFUND

# ttopos 94.E Briel Atum 915.W

#### STEP 3

When the amount EXCEED the contactless limit It will display Insert/Swipe screen (Fig. 3.3) and the device can accept either magstripe or EMV IC card.

#### When the amount HAVEN'T EXCEED the contactless limit

It will display the Start Payment (Fig. 3.4), the device can accept one of magstripe, EMV IC and NFC card.

#### Steps of different payment methods: a. Swipe magstripe card (Fig. 3.5)

- b. Insert EMV IC card (Fig. 3.6). If you are required to input PIN, please input via secure PIN pad and press " 7 to confirm.
- c. Tap NFC card (Fig. 3.7). Success tapping will have beep sound and LED indication. (Please refer to NFC status indicators)
- \*\* Remarks

PIN is required.

STEP 4

\*\* Remarks

STEP 5

this step.

start next transaction

Then, press " ro print receipts.

the display. Then, press "-" back to Enter Amount page (Fig. 3.2) to

To print merchant receipt (Fig. 3.10), press "-" to print

After finish, you can print customer receipt (Fig. 3.10),

press "

merchant receipt. If you don't need, press "X".

- If you need to cancel the transaction, please press "X" to cancel. "CANCALLED" will be shown on the display and it will back to Enter Amount page (Fig. 3.2) to start next transaction If you pay by magstripe card or EMV IC card, please ensure that the magstripe or EMV chip of the card is facing the right
- direction If you pay by using NFC card, please ensure you tap the NFC payment card within 4cm range on top of the NFC marking. If the amount is higher than CVM limit in NFC payment, input

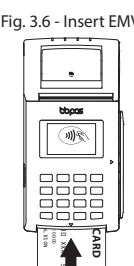

Fig. 3.3 - Insert/Swipe

Fig. 3.4 - Start Pavment

MÈ

.

topas

1

Fig. 3.5 - Swipe magstripe card

TNSERT/SUTPE

sal F

\$15.00

\$15.00

🗢 🕆 🗖

\$15.00 ENTER PIN \*\*\*\*\*

Fig. 3.7 - Tap NFC card

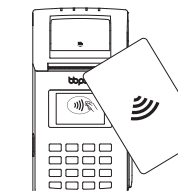

Fig. 3.8 - Approved When transaction finish, "Approved" is shown (Fig. 3.8). \$15.00 APPROVED If the transaction is not successful, "DECLINED" will be shown on

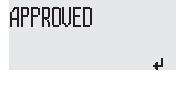

PRINT MERCHANT RECEIPT?

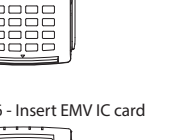

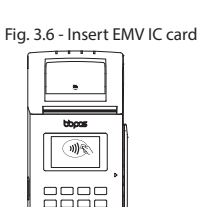

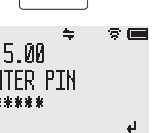

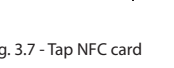

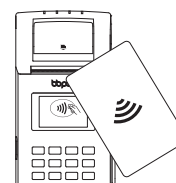

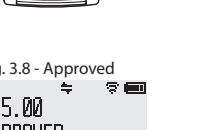

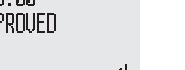

Fig. 3.9 - Print Merchant Receipt

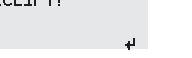

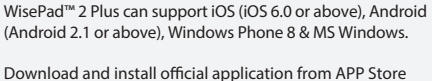

**Quick Start Procedures** 

Download and install official application from APP Store (Fig. 4.1).

#### STEP 2

STEP 3

(Fig. 4.5).

device when open the APP

STEP 1

Press and hold "⊕" to turn on WisePad™ 2 Plus until "STANDBY" is displayed on the LCD. And, turn on your smartphone/tablet Bluetooth® pairing function (Fig. 4.2).

For first time pairing, open the APP and click "Tap to

"Select the reader model" pop-up window (Fig. 4.4).

connect" (Fig. 4.3). Then, select "WisePad™ 2 Plus" in the

After that, "Device Ready" is shown on the top in Sale page

\*\* If you paired the device before, it will automatically pairing to the

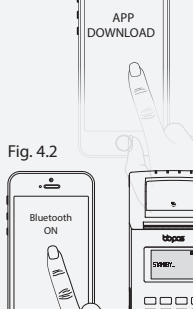

.**.** 

Fig. 4.1

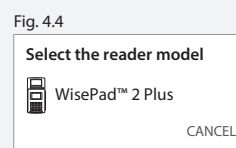

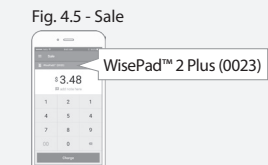

STEP 3

\*\* Remarks:

ii. If amount is exceed the limit.

STEP 4 and print a receipt.

c. To print a receipt, press "print". Then, the receipt will be printed out from the device.

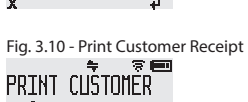

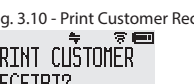

RECEIPT?

### Sale Operation

STEP 1 In Sale page (Fig. 4.5), enter amount and press "Charge".

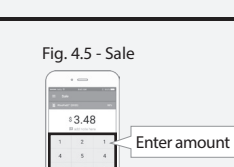

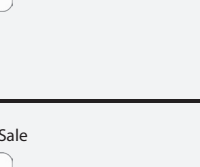

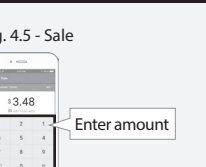

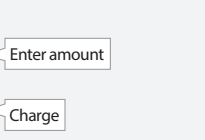

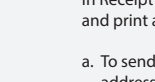

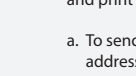

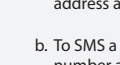

mPOS Mode (Model: WPP21)

## STEP 2

In Payment Method page (Fig. 5.1), press a payment method which you choose.

When you press "Credit Card", the APP and the device will go to Start Payment page (Fig. 5.2). Then, you can use one of below payment methods to start the transaction.

a. Swipe magstripe card (Fig. 5.3)

b. Insert EMV IC card. If you are required to input PIN (Fig. 5.4), please input via secure PIN pad and press "2" to confirm on device.

indicators)

\*\* Remarks:

transaction

direction

PIN is required.

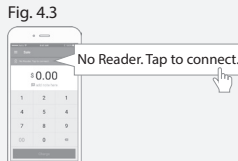

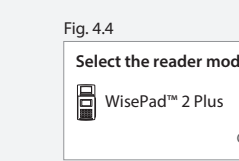

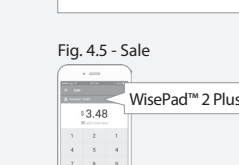

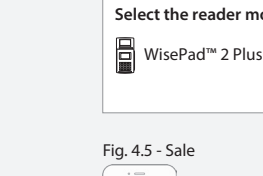

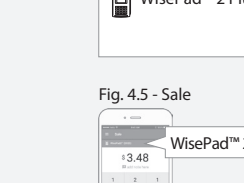

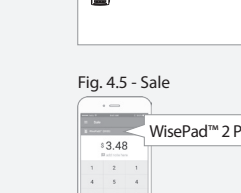

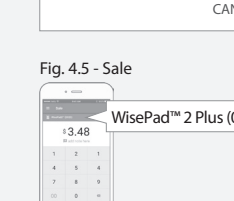

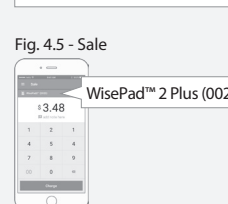

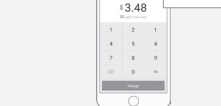

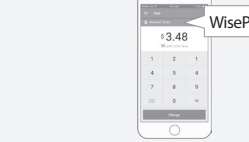

c. Tap NFC card (Fig. 5.5). Success tapping will have beep sound and LED indication. (Please refer to NFC status

If you would like to change to the other payment method in Start Payment page (Fig. 5.2), press "Change payment method". Then, it will back to Payment Method page (Fig. 5.1) for next

If you pay by magstripe card or EMV IC card, please ensure that the magstripe or EMV chip of the card is facing the right

If you pay by using NFC card, please ensure you tap the NFC payment card within 4cm range on top of the NFC marking. If the amount is higher than CVM limit in NFC payment, input

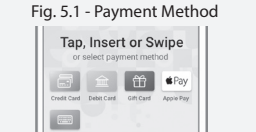

Fig. 5.2 - Start Payment

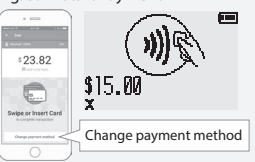

Fig. 5.3 - Swipe magstripe card - Name

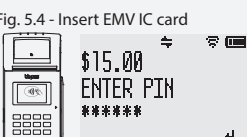

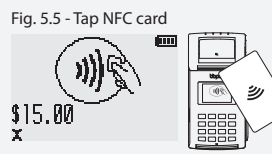

When transaction finish, "Approved" is shown on the APP and the device. (Fig. 5.5).

If the transaction is not successful, "DECLINED" will be shown on the APP and the device. Then, it will go back to Sale page (Fig. 4.5).

#### Cardholder's signature is required under these situation:

i. Depends on card type.

Under these situations, the APP will go to Signature page (Fig. 5.6). To sign on white area and then press "Confirm".

In Receipt page (Fig. 5.7), you can choose email, SMS

a. To send a receipt, press "Email" to input the email address and press "enter". Then, press " > ".

b. To SMS a receipt, press "SMS" to input the contact number and press "enter". Then, press "> "

d. If you do not need receipt, press "New Payment" back to Sale Page (Fig. 4.5) to start another payment.

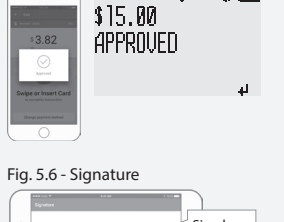

8 📖

÷

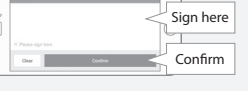

Fig. 5.7 - Receipt

Fig. 5.5 - Approved

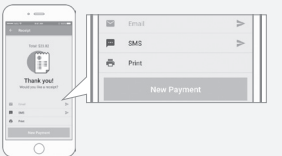

#### **CAUTION & IMPORTANT NOTES**

- Ensure to turn on the *Bluetooth*<sup>®</sup> function of your smartphone or tablet before use.
- Please fully charge your WisePad<sup>™</sup> 2 Plus before use.
- Please ensure that you have chosen the desired "Pairing" method of WisePad<sup>™</sup> 2 Plus before to start the connection process.
- Please ensure magstripe/EMV chip of the card is facing the right direction when swiping or inserting card.
- · Don't drop, disassemble, tear, open, crush, bend, deform, puncture, shred, microwave, incinerate, paint, or insert foreign object into the device. Doing any of which will void the Warranty.
- Don't immerse the device into water and place near washbasins or any wet locations. Don't spill any food or liquid on the device. Don't attempt to dry the device with external heat sources, such as microwave or hair dryer.
- Don't use any corrosive solvent or water to clean the device. Recommend using dry cloth to clean the surface only.
- Don't use any sharp tools to point the internal components or connectors, doing which may lead to malfunction and void the Warranty.
- · Don't try to disassemble the device to repair. Please contact your dealer for repair and maintenance.

#### **FCC Caution Statements:**

This device complies with Part 15 of the FCC Rules. Operation is subject to the following two conditions: (1) This device may not cause harmful interference, and (2) this device must accept any interference received. including interference that may cause undesired operation

NOTE: This equipment has been tested and found to comply with the limits for a Class B digital device, pursuant to Part 15 of the FCC Rules. These limits are designed to provide reasonable protection against harmful interference in a residential installation. This equipment generates, uses and can radiate radio frequency energy and, if not installed and used in accordance with the instructions, may cause harmful interference to radio communications. However, there is no guarantee that interference will not occur in a particular installation. If this equipment does cause harmful interference to radio or television reception, which can be determined by turning the equipment off and on, the user is encouraged to try to correct the interference by one of the following measures:

- Reorient or relocate the receiving antenna.
- Increase the separation between the equipment and receiver. - Connect the equipment into an outlet on a circuit different from that to which the receiver is connected. - Consult the dealer or an experienced radio/TV technician for help.

Caution: Any changes or modifications not expressly approved by the party responsible for compliance could void the user's authority to operate this equipment

This equipment complies with FCC radiation exposure limits set forth for an uncontrolled environment. End user must follow the specific operating instructions for satisfying RF exposure compliance. This transmitter must not be co-located or operating in conjunction with any other antenna or transmitter

The mobile device is designed to meet the requirements for exposure to radio waves established by the Federal Communications Commission (USA). These requirements set a SAR limit of 1.6 W/kg averaged over one gram of tissue. The highest SAR value reported under this standard during product certification for use when properly worn on the body is 1.362W W/kg.

For body operation, this device has been tested and meets FCC RF exposure guidelines when used with any accessory that contains no metal and that positions a minimum of 15mm from the body. Use of other accessories may not ensure compliance with FCC RF exposure guidelines

Risk of explosion if battery is replaced by an incorrect type Dispose of used batteries according to the instructions.

CE 🗵

Need Help? E: sales@bbpos.com | T: +852 3158 2585

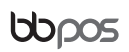

Room 1602, 16/F, Tower 2, Nina Tower, No. 8 Yeung Uk Road, Tsuen Wan, Hong Kong www.bbpos.com

©2017 BBPOS Limited. All rights reserved. BBPOS and WisePad<sup>™</sup> are either trademark or registered trademarks of BBPOS Limited. IOS is the trademark of Apple Inc. Android<sup>™</sup> is a trademark of Google Inc. Windows<sup>®</sup> is registered trademark of Microsoft Corporation in the United States and/or other countries. The Bulecotoh<sup>®</sup> word mark and logos are registered trademarks owned by Bulecotoh Sio, for and any use of such marks by BBPOS Limited is under license. Other trademarks and trade names are those of their respective owners All details are subject to change without prior notice.

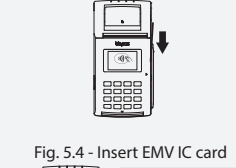

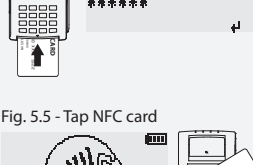